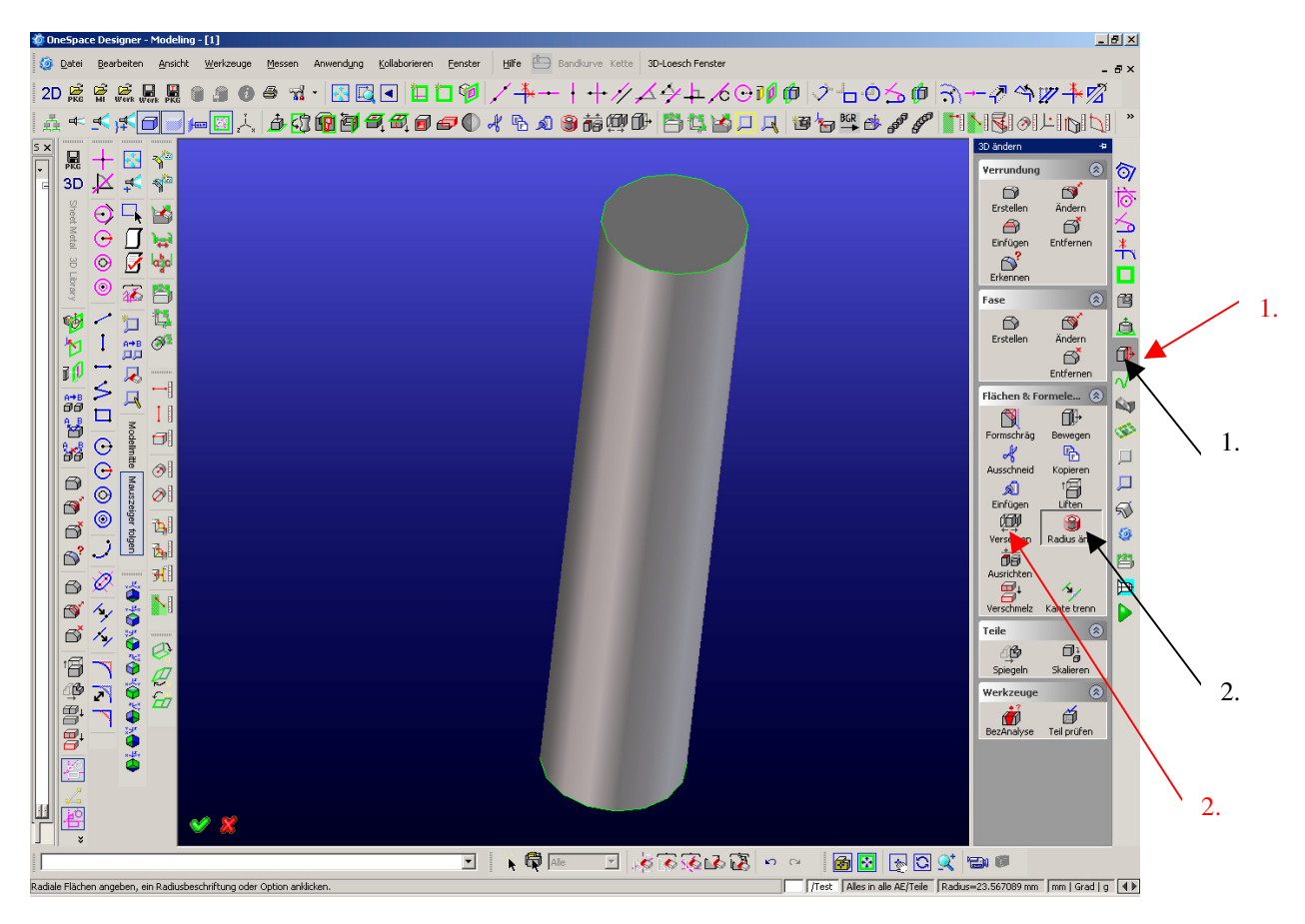

3. Zylinderfläche anklicken

4. neuen Radius im entsprechenden Feld eingeben

3. Zylinderfläche anklicken

4. den zu versetzenden Wert, in deinem Beispiel also 1.25, eingeben